## Tutoriales para Comercia.io Web APP

## Acceder y buscar venta historica

1. Entra en la Webapp y selecciona el módulo de Ventas

2. Aparecerán todas tus ventas.

Para buscar alguna en expecifico, escribe en el buscador el numero de Venta o nombre del cliente

3. Da enter en la búsqueda para que filtre la información

Página 1 / 2 (c) 2024 Comercia.io <soporte@comercia.io> | 04-05-2024 07:04 URL: https://comercia.io/faqs/index.php?action=faq&cat=15&id=127&artlang=es Tutoriales para Comercia.io

## Tutoriales para Comercia.io Web APP

Solución única ID: #1127 Autor: Soporte Comercia.io Última actualización: 2020-09-28 16:21